## Hướng dẫn mở tài khoản CopyPip cho Provider

Bước 1: Bạn cần mở tài khoản giao dịch LIVE. Sau đó, hãy đăng nhập vào Fullerton Suite, bạn sẽ thấy tài khoản LIVE bên góc trái màn hình "Tài khoản giao dịch"

| ← → C 🔒 Bảo mật   https://secure.fullertonmarket                                        | s.com/trader                 |                                     |                                         |                    | `₩ а̀ 🛧 🤳 нн 😂            | M 🙆 🛓     |
|-----------------------------------------------------------------------------------------|------------------------------|-------------------------------------|-----------------------------------------|--------------------|---------------------------|-----------|
| Trang chủ Liên hệ                                                                       |                              |                                     | Hộp thư của tôi 🚺                       | Ngôn ngữ: Vietname | se Fullerton Suite        |           |
| FULLERTON MARKETS                                                                       | Tài khoản của tô             | ●<br>Mở thêm tải khoản giao<br>dịch | €<br>Mở tài khoản giao dịch<br>Tradency | <b>€</b><br>Đầu tư | €<br>Mở tài khoản CopyPip |           |
| Chung Nguyen Dinh<br>Ngoc<br>Ngày đáng ký: 5 Tháng 7 2018<br>Trano tháit Bana hoat đóng | Nạp và chuyển ti<br>Pap tiên | ền<br>ć                             | Chuyến tiền                             |                    |                           | التح وانه |
|                                                                                         | Giao dịch                    |                                     |                                         |                    |                           |           |
| Tài khoản giao dịch     C       280009     Variable Spread [ USD]     0                 | <b>↓</b><br>Tải MT4          | 🗱<br>Lịch sử giao dịch              | Lịch sử chuyển tiền nội<br>bộ           |                    |                           |           |

Bước 2: Bạn hãy kéo xuống và đi tới khu vực Cộng tác viên IB, sau đó nhấp vào "Khu vực nhà cung cấp chiến lược CopyPip"

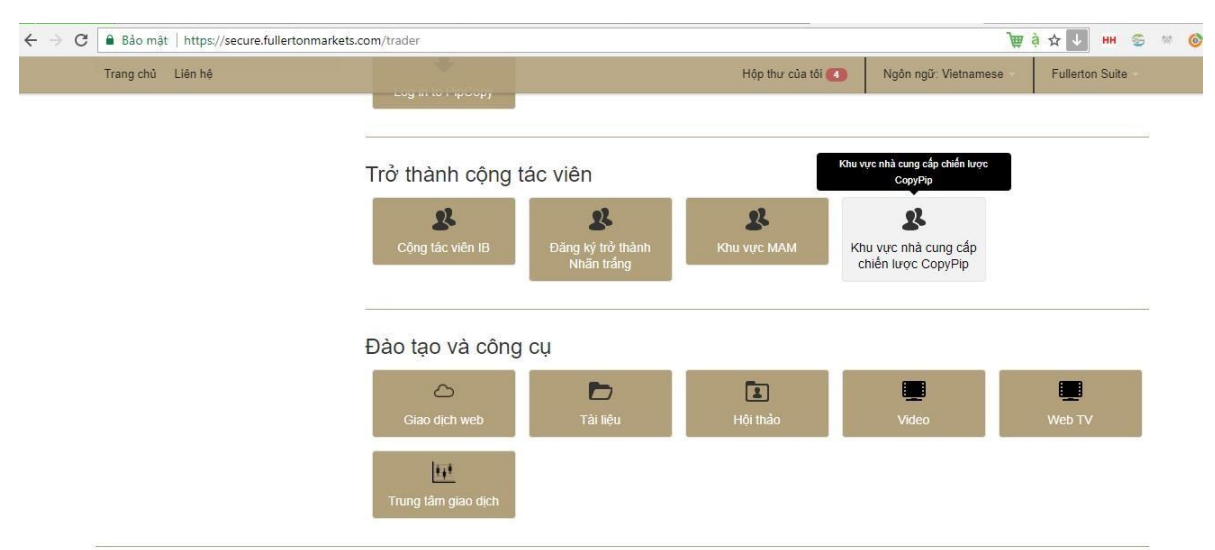

Lưu ý rùi ro : Forex và CFDs là những sản phẩm đôn bẩy, phải chịu độ rùi ro cao và có thể không phù hợp cho tất cả các nhà đầu tư . Bạn không nên mạo hiểm vượt quá mức bạn chắp nhận mất. Trước khi quyết định giao địch, xin đăm bảo bạn hiểu những rùi ro liên quan và cân nhắc xem kinh nghiệm của mình. Hãy tim kiểm sự tư vấn độc lập nếu cản thiết .

# Bước 3: Hãy nhấp vào thiết lập % chia lợi nhuận với người Follower khi bạn có lợi nhuận nhế!

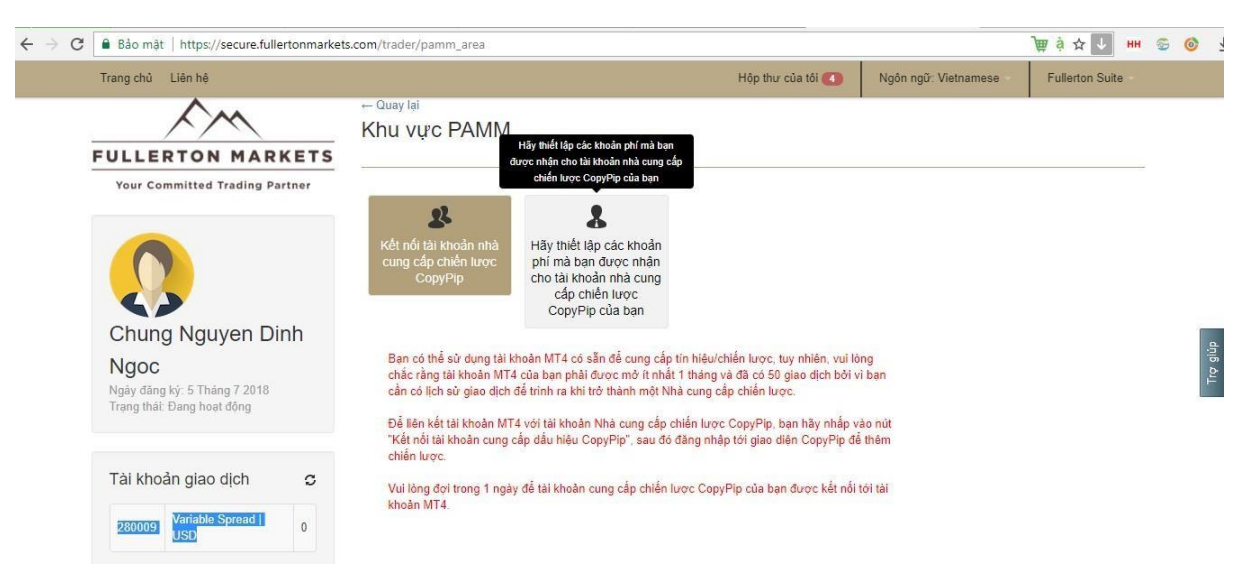

Bước 4: Hãy nhập số % bạn muốn chia lợi nhuận với Follower vào mục "Phí vận hành" và chọn số MT4 mà bạn muốn làm lấy làm tài khoản Provider, sau đó nhấn Gửi Lưu ý: Phí vận hành không vượt quá 30%

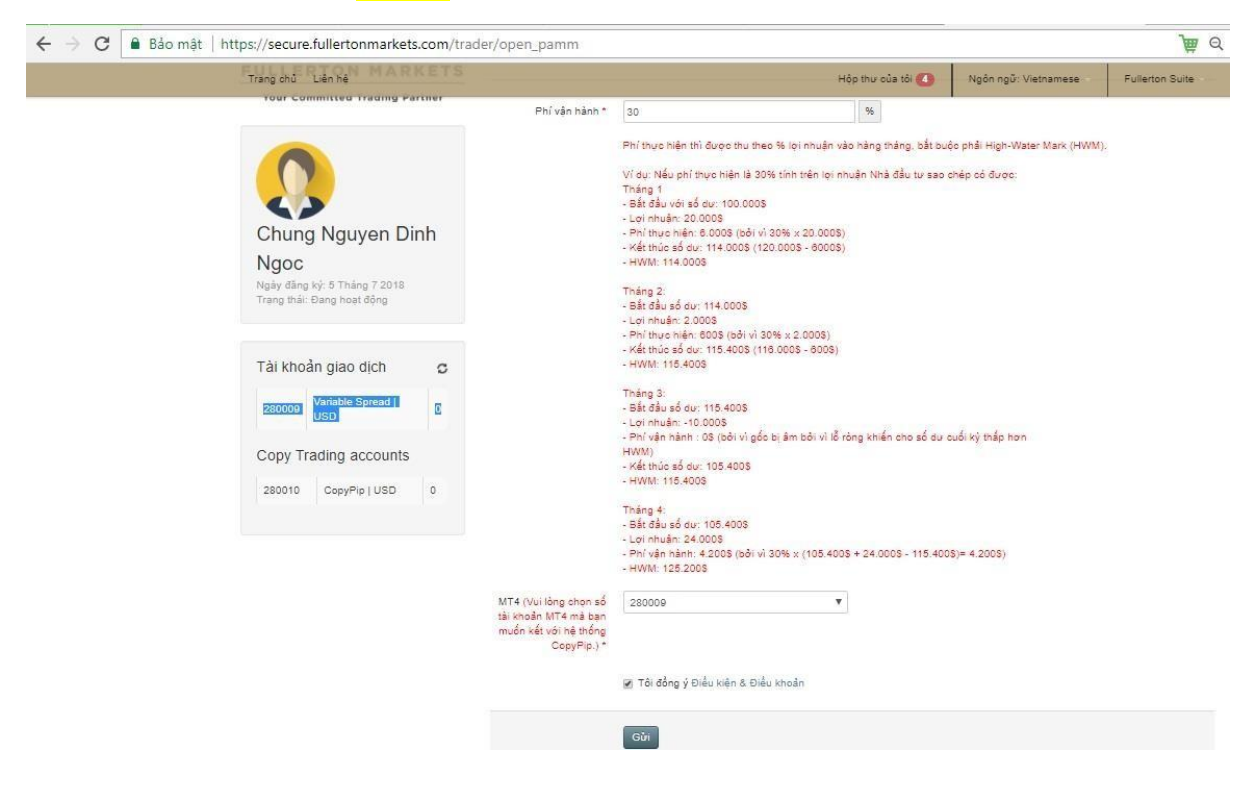

Bước 5: Sau khi thiết lập chia lợi nhuận, bạn hãy nhấp vào "Kết nối tài khoản nhà cung cấp chiến lược CopyPip"

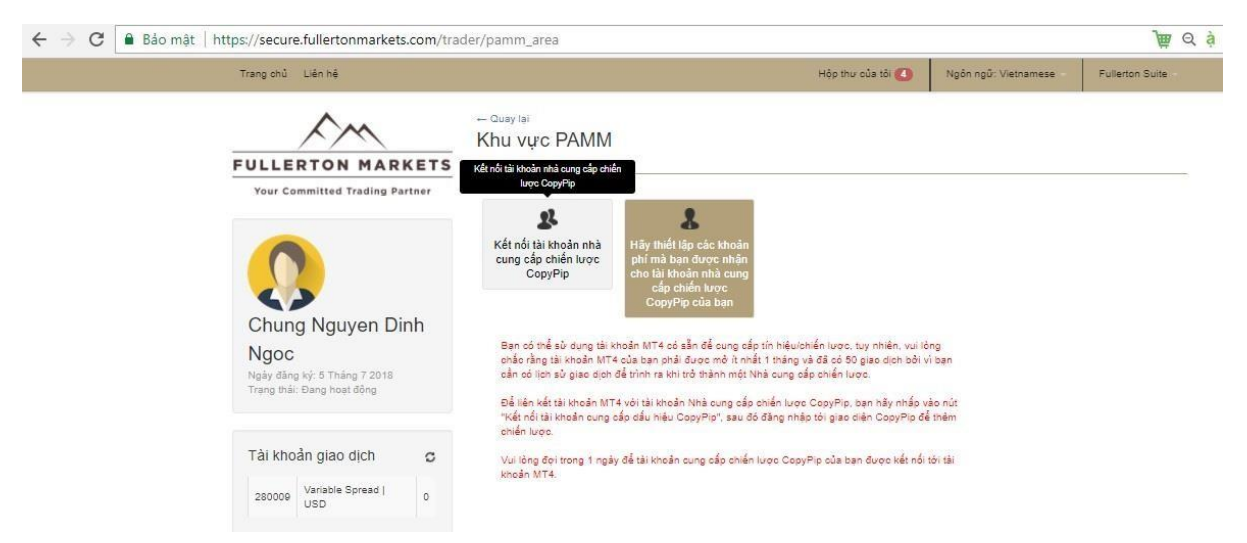

Bước 6: Nhấp vào Register (đăng ký) (phía trên góc phải màn hình)

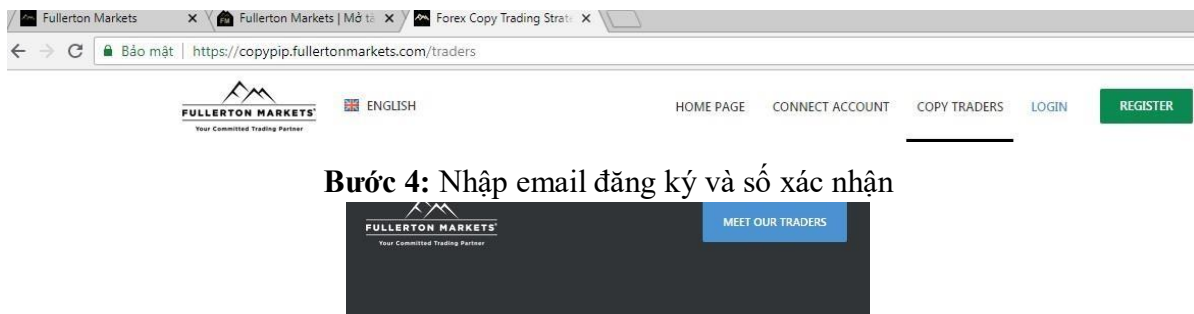

| LOGIN REGISTER                                    | 🔀 English 👻                         |
|---------------------------------------------------|-------------------------------------|
| Register<br><sup>E-mail:</sup><br>chung@fullerton | markets6.com                        |
| Enter numbers:<br>398480                          | 3984 <b>8</b> 0°                    |
| REGISTER                                          |                                     |
| Registration is free o                            | f charge / credit card not required |

| Account settings -> Custo                                 | mer profile                                          |      |
|-----------------------------------------------------------|------------------------------------------------------|------|
|                                                           |                                                      |      |
| Role:                                                     |                                                      |      |
| Strategy Follower                                         | Strategy Provider                                    |      |
| If you want to copy trading strategies<br>in your account | By checking this role you Accept<br>Terms of Service |      |
|                                                           |                                                      |      |
| Setup password                                            |                                                      |      |
| Password:                                                 |                                                      |      |
|                                                           |                                                      |      |
|                                                           |                                                      |      |
|                                                           |                                                      | NEVT |
|                                                           |                                                      | NEAT |
|                                                           |                                                      |      |
|                                                           |                                                      |      |

Bước 7: Chọn vào mục "Strategy Provider, sau đó điền mật khẩu và nhấp NEXT

Bước 8: Hãy điền đầy đủ thông tin vào và nhấp NEXT

| Customer type:   |   |                  |                        |
|------------------|---|------------------|------------------------|
| Personal account | • |                  |                        |
| First name:      |   | Last name:       | Display name:          |
| Chung            |   | Nguyen Dinh Ngoc | Chung Nguyen Dinh Ngoc |
| Country:         |   | Phone:           |                        |
| Vietnam          | • | +84 907200500    |                        |
|                  |   |                  |                        |
|                  |   |                  |                        |

#### Bước 9: Hãy nhấp vào TẠO CHIẾN LƯỢC GIAO DỊCH MỚI

| ંભ | CÁC NHÀ C ▼ | CHIẾN LƯỢC | MỞ TÀI KHOẢN TRỰC TUYẾN | TẠO CHIẾN LƯỢC GIAO DỊCH MỚI | ≡ | â |
|----|-------------|------------|-------------------------|------------------------------|---|---|
|----|-------------|------------|-------------------------|------------------------------|---|---|

### Bước 10: Hãy nhấp dấu stick vào mục đầu tiên Trading Sever: Chọn Live2 Server

#### Account number: Bạn hãy sao chép số tài khoản MT4 của Fullerton Suite và dán vào Investor's password: Nhập mật khẩu tài khoản MT4 Trading strategy name: Tên chuyên gia của bạn

| <page-header><text><text><text><text><text></text></text></text></text></text></page-header>                                                                                                    | ġΟ ( | chiến lược giao dịch mới                                                                                                    |
|----------------------------------------------------------------------------------------------------|------|----------------------------------------------------------------------------------------------------|
| Image: Section of the section of the sec |      | METATRADER 4                                                                                                    |
| <form><form></form></form>                                                                                                    |      |                                                                                                    |
| Live2 Server   Gisc dich thri may chủ của ban không cố trong danh sho thư chủng tối và chủng tối và chủng tối tổi và chủng tối tổi và chủng tối và chủng tối tổi tổi tổi và chủng tối và chủng tối và chủng tối và chủng tối và chủng tối và chủng tối và chủng tối tổi tổi tổi tổi tổi tổi tổi tổi tổi tổ                                                                                                    |      | Giao dích từ máy chủ:                                                                                                    |
| Glas dich úr máy chủ của ban không có trong danh sảnh Xin vu ling liên hẻ vóli chúng tối và chúng tối và chúng  |      | Live2 Server 👻                                                                                                    |
| Solution   Solution   Solut                                                                                                    |      | Giao địch từ máy chủ của ban không có trong danh<br>sách? Xin vui lòng liên hệ với chúng tôi và chúng tôi<br>sẽ thêm nó vào. |
| Số tài khoản MT4   We the construction of the the the the the the the the the the                                                                                                    |      | Số tải khoản:                                                                                                    |
| Mật Khẩu MTA   Trư triều trực giao địch: <td< td=""><td></td><td>Số tài khoản MT4</td></td<>                                                                                                    |      | Số tài khoản MT4                                                                                                    |
| Mật khâu MT4   Ter chiến lược giao địch:   Purưng thức giao địch <ul> <li>Tự động hảa</li> <li>Kết hợp</li> </ul> Tiờ rgiao địch trước đặ: <ul> <li>Châu Â</li> <li>Châu Â</li> <li>Nước Mỹ</li> </ul> Tiờ rugiao dịch trước đặ: <ul> <li>Có, toàn bộ lịch sử</li> <li>Từ ngày cụ thể</li> </ul> Please note! Currently we do support 56 currency pairs, Gold and Silver (list of allowed symbols) + lí you open trades on other instruments, our platform won't consider them. Interfere                                                                                                    |      | Mặt khẩu của nhà đầu tư:                                                                                                    |
| Tren chuyên giao   Puturg thức giao dịch: <ul> <li>Puturg thức giao dịch:</li> <li>Puturg thức</li> <li>Puturg thức thức thức</li> <li>Puturg thức thức thức</li> <li>Puturg thức thức</li> <li>Puturg thức thức thức</li> <li>Puturg thức thức</li> <li>Puturg thức thức</li> <li>Puturg thức thức thức</li> <li>Puturg thức thức thức</li> <li>Puturg thức thức thức</li> <li>Puturg thức thức thức</li> <li>Puturg thức thức thức</li> <li>Puturg thức thức thức</li> <li>Puturg thức thức thức</li> <li>Puturg thức thức thức</li> <li>Puturg thức thức thức</li> <li>Puturg thức thức</li> <li>Puturg thức thức</li> <li>Put</li></ul>                               |      | Mật khâu MT4                                                                                                    |
| Puereng thrike giase digtet <ul> <li>Puereng thrike giase digtet</li> <li>Pic drau da </li> <li>Chau da </li> <li>Nardec Mget</li> </ul> <ul> <li>Chau da </li> <li>Chau du </li> <li>Nardec Mget</li> </ul> <ul> <li>Chau da </li> <li>Chau du </li> <li>Nardec Mget</li> </ul> <ul> <li>Chau da </li> <li>Chau du </li> <li>Nardec Mget</li> </ul> <ul> <li>Chau da </li> <li>Chau du </li> <li>Nardec Mget</li> </ul> <ul> <li>Chau da </li> <li>Chau du </li> <li>Nardec Mget</li> </ul> <ul> <li>Chau da </li> <li>Chau du </li> <li>Nardec Mget</li> </ul> <ul> <li>Chau da </li> <li>Chau du </li> <li>Nardec Mget</li> </ul> <ul> <li>Chau da </li> <li>Chau du </li></ul> <ul> <li>Chau du </li> <li>Chau du </li> <li>Nardec Mget</li> </ul> <ul> <li>Chau du </li> <li>Chau du </li> <li>Nardec Mget</li> </ul> <ul> <li>Chau du </li></ul> <ul> <li>Chau du </li></ul> <ul> <li>Chau du </li> <li>Chau du </li></ul> <ul> <li>Pease notel: Currently we do support 56 currency</li> <li>pairs, Sold and Silver (list of allowed symbols) + If you open trades on other instruments, our platform won't consider them.</li> </ul>                                                                                                    |      | Tên chiến lược giao dịch:                                                                                                    |
| Putding this:       gina diam       Ty diping hoia       Kët hop         Ciri gina dicht       Châu Â       Nước Mỹ         Tră xuống lịch sử gina dịch trước dức       Nước Mỹ         O Có, toàn bộ lịch sử       Trừ ngày cụ thể         Please notel Currently we do support 56 currency pairs, Gold and Silver (list of allowed symbols) + l' you open trades on other instruments, our platform won't consider them.         Image: Image: Ima                                                                                                    |      | Tên chuyên gia                                                                                                    |
| <ul> <li>Hướng dẫn Tự động hóa Kết hợp</li> <li>Giờ giao địch:</li> <li>Châu  Châu Âu Nước Mỹ</li> <li>Tải xuống lịch sử giao địch trước đớ:</li> <li>Có, toàn bộ lịch sử</li> <li>Từ ngày cụ thể</li> </ul> Please note! Currently we do support 56 currency pairs, Gold and Silver (list of allowed symbols) + If you open trades on other instruments, our platform won't consider them. KĚ TLÊP                                                                                                    |      | Phương thức giao dịch:                                                                                                    |
| Giờ giao dịch: <ul> <li>Châu Â</li> <li>Châu Âu</li> <li>Nước Mỹ</li> </ul> Tử xuống lịch sử giao dịch trước đơ: <ul> <li>Có, toàn bộ lịch sử</li> <li>Từ ngày cụ thể</li> </ul> Please notel Currently we do support 56 currency pairs, Gold and Silver (list of allowed symbols) + If you open trades on other instruments, our platform won't consider them. <ul> <li> </li> <li> </li> </ul>                                                                                                    |      | 💿 Hướng dẫn 🛛 Tự động hóa 🔾 Kết hợp                                                                                          |
| <ul> <li>Châu Á ☐ Châu Âu ☐ Nước Mỹ</li> <li>Tử xuống lịch sử giao dịch trước đớ:</li> <li>O Có, toàn bộ lịch sử</li> <li>Từ ngày cụ thể</li> </ul> Please notel Currently we do support 56 currency pairs, Gold and Silver (list of allowed symbols) + If you open trades on other instruments, our platform won't consider them. KĚTIĚP                                                                                                    |      | Giờ giao địch:                                                                                                    |
| Tái xuống lịch sử giao dịch trước đó:<br><ul> <li>O Có, toàn bộ lịch sử</li> <li>Từ ngày cụ thể</li> </ul> Please note! Currently we do support 56 currency pairs, Gold and Silver (list of allowed symbols) + If you open trades on other instruments, our platform won't consider them. KĚ TIÉP                                                                                                    |      | 🗹 Châu Á 🔲 Châu Âu 🔄 Nước Mỹ                                                                                                 |
| Có, toàn bộ lịch sử Từ ngày cụ thể Please note! Currently we do support 56 currency pairs, Gold and Silver (list of allowed symbols) + If you open trades on other instruments, our platform won't consider them. KË TIËP                                                                                                    |      | Tải xuống lịch sử giao dịch trước đó:                                                                                        |
| Please note! Currently we do support 56 currency<br>pairs, Gold and Silver (list of allowed symbols) + If you<br>open trades on other instruments, our platform won't<br>consider them.                                                                                                    |      | ⊙ Có, toàn bộ lịch sử                                                                                                    |
| Please note! Currently we do support 56 currency<br>pairs, Gold and Silver (list of allowed symbols) + If you<br>open trades on other instruments, our platform won't<br>consider them.                                                                                                    |      | O lư ngay cụ the                                                                                                    |
| pairs, Gold and Silver (list of allowed symbols) + If you<br>open trades on other instruments, our platform won't<br>consider them.                                                                                                    |      | Please note! Currently we do support 56 currency                                                                             |
| open trades on other instruments, our platform won t<br>consider them.                                                                                                    |      | pairs, Gold and Silver (list of allowed symbols) + If you                                                                    |
| KĔ TIĔP                                                                                                    |      | open trades on other instruments, our platform won t<br>consider them.                                                       |
| KËTIËP                                                                                                    |      |                                                                                                    |
|                                                                                                    |      | KËTIËP                                                                                                    |
|                                                                                                    |      |                                                                                                    |
|                                                                                                    |      |                                                                                                    |

Điều kiện và điều khoản: Tài khoản Giao dịch mà bạn đăng ký làm Provider phải có ít nhất 50 giao dịch và được giao dịch trong 30 ngày !

Lưu ý: Sau khi nhấn NEXT yêu cầu tạo Chuyên gia của bạn sẽ được duyệt tự động tức thì. Nếu thông thông tin mật khẩu bạn cung cấp đúng. Trường hợp bạn thấy web load hoài không được, hãy thử THAY ĐỔI MẬT KHẨU MT4 và thử lại!

\*\*\*\*\*CHÚC CÁC BẠN CÓ TRẢI NGHIỆM TUYỆT VỜI! \*\*\*\*\*